# 山陽小野田市 GIGAスクール構想関連の情報収集支援

## 令和4年5月度

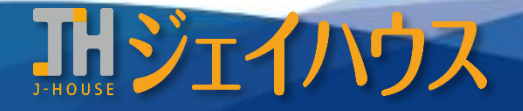

株式会社ジェイハウス BRM事業部 〒699-1311 島根県雲南市木次町里方30-2

TEL: 0854-40-0620 FAX: 0854-42-5012 MAIL: csr-info@j-house.co.jp https://www.j-house.co.jp

- 1. Google for Educationを活用した家庭学習 -1
- 2. Google for Educationを活用した家庭学習 -2
- 3.1人1台端末時代の教科指導ヒントとアイディアのご紹介
- 4. ロイロノートで共同編集
- 5. Chromebook ユーザー辞書登録

# 1. Google for Educationを活用した家庭学習 -1

### ◆学校での学びを家庭へつなげる

"どのような家庭学習の課題を出せばよいか分からない、どうすれば学校の学びと家庭の学びをつなげられるか分からない" そういった先生方へのヒントとなる事例ブックです。

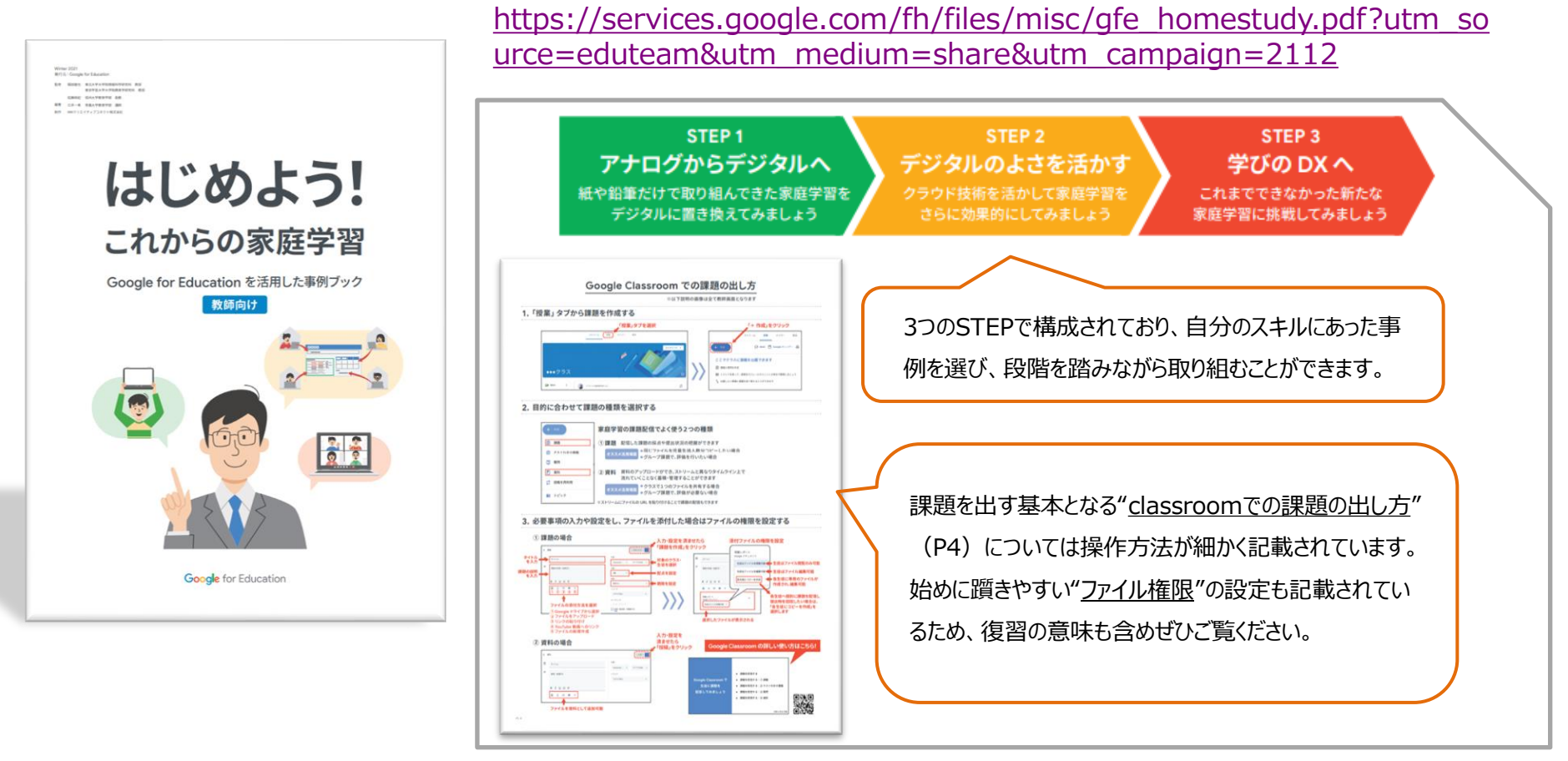

# 2. Google for Educationを活用した家庭学習 -2

#### STEP1 アナログからデジタルへ

| ページ | タイトル                         | 教科    | アプリ        |
|-----|------------------------------|-------|------------|
| P6  | 01.自主学習ノートを共有しよう             | 国語    | ドライブ       |
| P7  | 02.配信されたファイルの課題に取り組もう        | 算数/数学 | classroom  |
| P8  | 03.Classroomを使って、アイディアを出し合おう | 国語    | classroom  |
| P9  | 04.動画を見ながら練習しよう              | 実技教科  | スプレッドシート   |
| P10 | 05.思考ツールを使って整理・分析しよう         | 社会    | JamBoard   |
| P11 | 06.デジタルカードで反復練習しよう           | 社会    | スライド       |
| P12 | 07.月や星の動きを観察しよう              | 理科    | スライド       |
| P13 | 08.家族と一緒に話し合おう               | 特別活動  | スライド       |
| P14 | 09.身の回りの生活で見つけた事を共有しよう       | 総合    | スライド       |
| P15 | 10.長期休みに自由研究を使用              | 総合    | スライド       |
| P16 | 11.家庭学習の時間をグラフで振り返ろう         | 国語    | スプレッドシート   |
| P17 | 12.意味調べをして、自分だけの辞書をつくろう      | 外国語   | スプレッドシート   |
| P18 | 13.家庭の買い物を調べよう               | 総合    | スプレッドシート   |
| P19 | 14.短時間で復習問題に取り組もう            | 社会    | Googleフォーム |
| P20 | 15.毎月の学習や生活をフォームで振り返ろう       | 特別活動  | Googleフォーム |
| P21 | 16.音声入力を使って音読しよう             | 国語    | ドキュメント     |
| P22 | 17.二次元コードを読み取り、学習をしよう        | 国語    | カメラアプリ     |

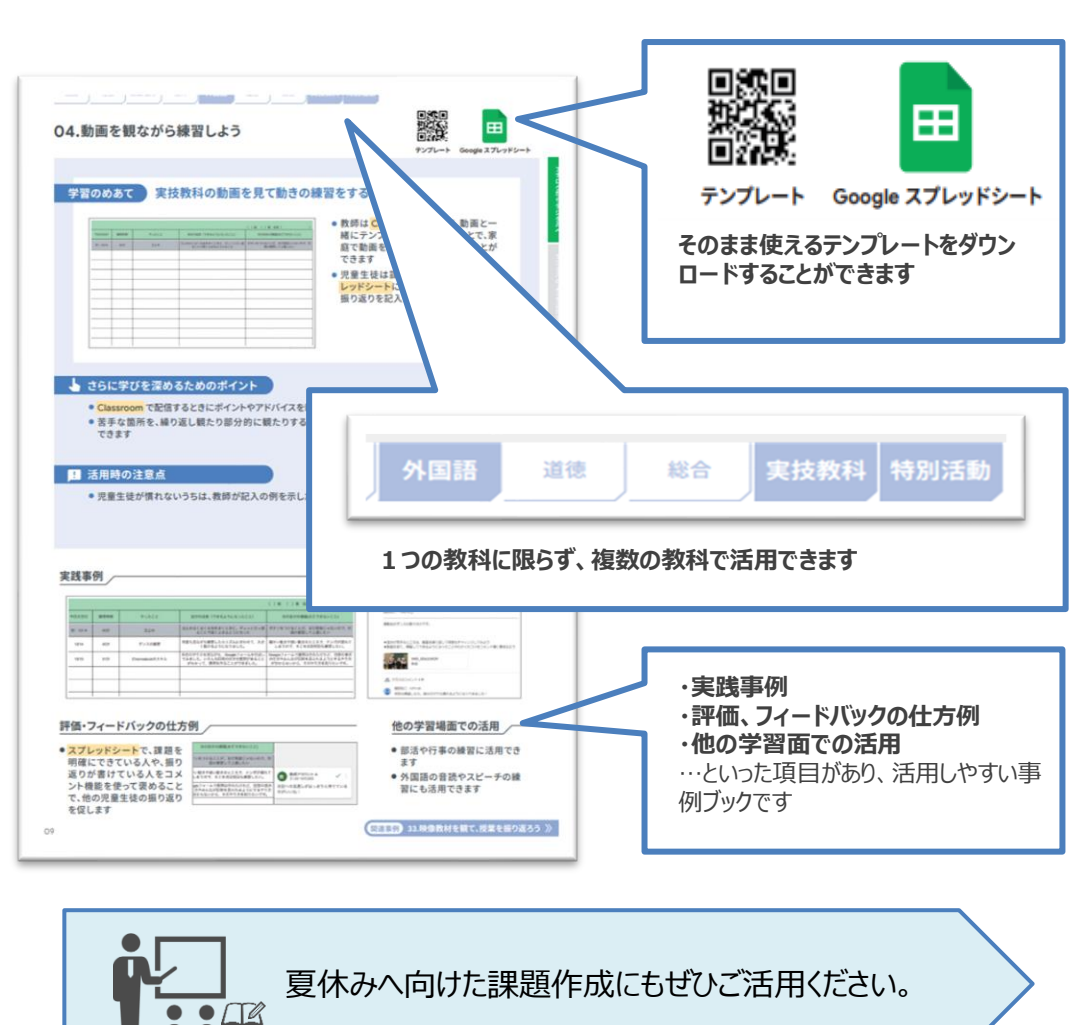

## 3. 1人1台端末時代の教科指導ヒントとアイディアのご紹介

文部科学省 教科調査官監修

### ◆ICTが苦手な先生も"サイトを開いて調べる"ことから始めてみませんか?

1人1台端末にも対応した授業アイディアが紹介されているサイトです。単元の展開方法や学習の流れなど、記載されておりICT活用以外の授業のご参考にもなると思います。 https://kyoiku.sho.jp/special/142912/

| 教科 | タイトル                         | URL                           | ICT活用                         |
|----|------------------------------|-------------------------------|-------------------------------|
| 国語 | 小2 国語科「スイミー」板書例&全時間の指導アイデア   | https://kyoiku.sho.jp/153885/ | ICT指導ポイントの記載<br>ワークシートのダウンロード |
| 社会 | 小5社会「世界における我が国の国土」指導アイデア     | https://kyoiku.sho.jp/136747/ | Google Earth                  |
| 算数 | 小2算数「時こくと時間」指導アイデア           | https://kyoiku.sho.jp/127767/ | 端末活用                          |
| 生活 | 小2生活「大きくなあれ! わたしの野さい!」指導アイデア | https://kyoiku.sho.jp/125710/ | ダウンロード教材(Word)                |

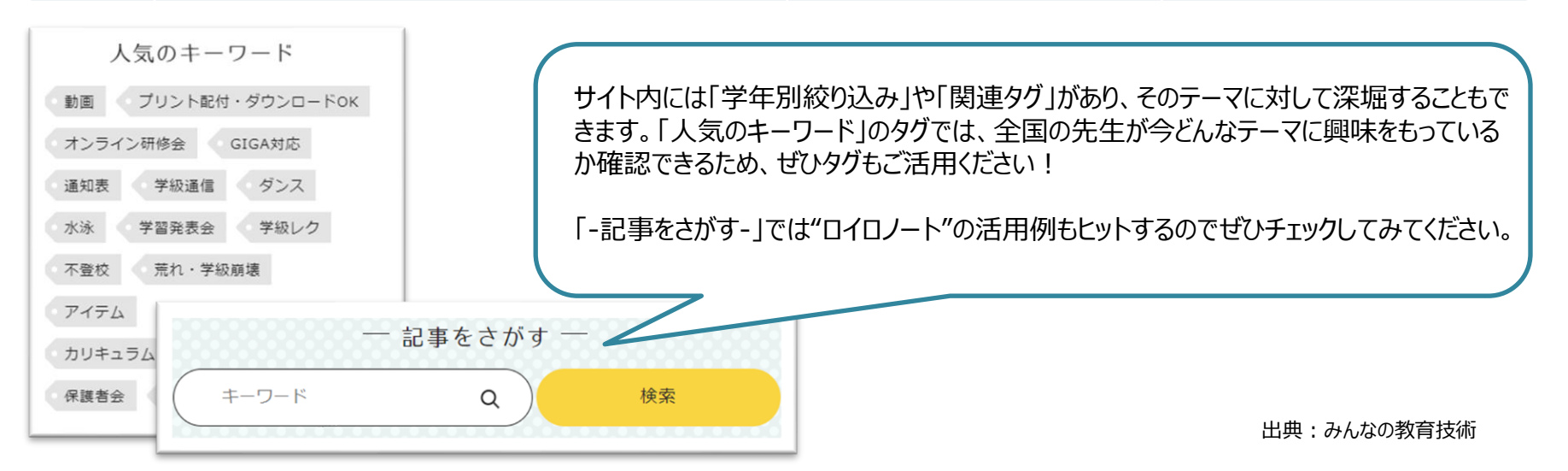

## 4. ロイロノートで共同編集

## ◆共有ノートで意見の共有や共同編集

ロイロノートにも共有機能があり、Googleアプリと同じように同時に複数の児童生徒で作業をすることができます。

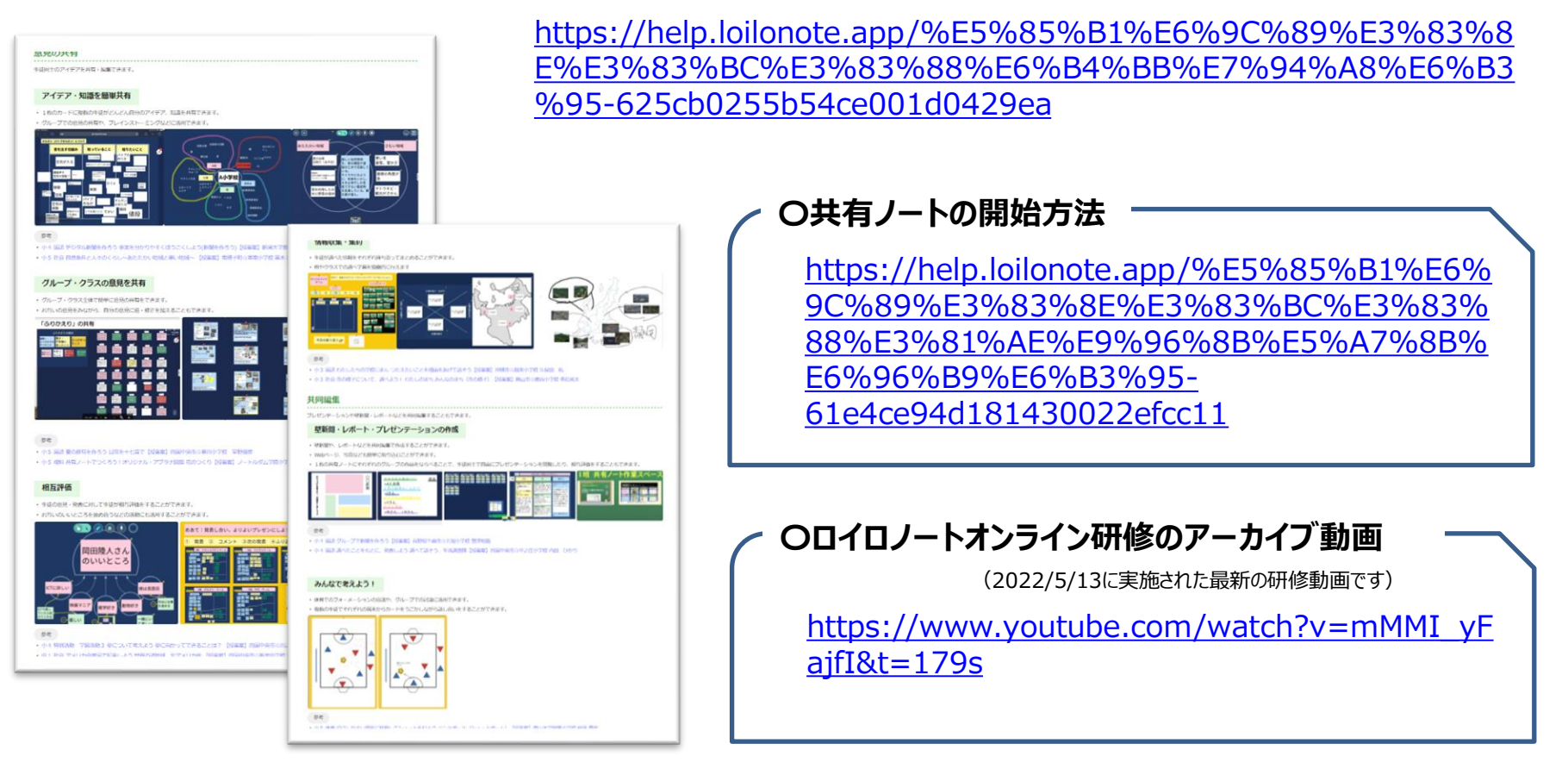

※現在共有ノートは試験中の機能となっているようです。データ保証ができない可能性があることをご了承ください。

6

## 5. Chromebook ユーザー辞書登録

#### ◆よく使う単語は辞書登録で効率化

設定 🔅 > 詳細設定> 💮 言語と入力方法> 入力とキーボード> 入力方法 〈日本語〉 🖸

「ユーザー辞書の管理…」

Point : 「ユーザー辞書の管理」画面はWeb上で開かれます この画面をブックマークしておけば次回よりブックマークから開くだけで簡単にユーザー辞書画面を出すことができます

| 辞書 よみ 単語 品詞 コメント 入力すると右の欄へ単語登録する事が出来ます   新規辞書 アルファベット アルファベット 2[よみ]「単語」「品詞」を入力していきます。   「よみ] = 変換時の読み方 | ユーザー辞書 | 2  |    |         |      | × | ①上記操作後、図のような画面がでてきます。<br>"新規辞書"に任意の名前を入力します。            |
|----------------------------------------------------------------------------------------------------|--------|----|----|---------|------|---|---------------------------------------------------------|
| 新規辞書 2 「よみ」「単語」「品詞」を入力していきます。<br>「よみ」=変換時の読み方                                                          | 辞書     | よみ | 単語 | 品詞      | コメント |   | 入力すると右の欄へ単語登録する事が出来ます。                                  |
|                                                                                                    | 新規辞書   |    |    | アルファベット | •    |   | ②「よみ」「単語」「品詞」を入力していきます。<br>「よみ」=変換時の読み方<br>「単語」=登録したい単語 |

| 1 |         | ^  | 0 | test@gmail. | <u>com</u> i<br>il com | ç |
|---|---------|----|---|-------------|------------------------|---|
| 1 | Gmail   | _  | 0 | test@gma    | II.com                 |   |
| 2 | ジー      |    | 1 | ジー          |                        | 1 |
| 3 | 辞       |    | 2 | test@gma    | il.com                 |   |
| 4 | - [     | 全] | 3 | g           | [半]                    |   |
| 5 | Gmail   |    | 4 | Z           | [半]                    | 1 |
| 6 | GMALL   |    | 5 | じ~          |                        |   |
| 0 | GINIATE |    | 6 | ジー          |                        |   |
| 7 | gmail   |    | 7 | g           | [環境依存]                 |   |
| 8 | GMAIL   |    | 8 | Z           | [環境依存]                 |   |
| 9 | gmail   | >  | 9 | 3           | [環境依存]                 | • |

単語はもちろん、メールアドレスも登録できます。

#### 【メリット】

- ・打ち込む情報の量を少なくできるため、時間短縮になります
- ・変換しづらい単語や珍しい氏名などもスムーズに変換できます
- ・入力ミスを防ぐことができます